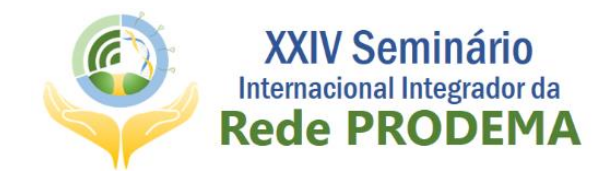

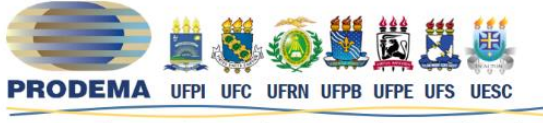

Programa Regional de Pós-Graduação em Desenvolvimento e Meio Ambiente

# **TUTORIAL PARA INSCRIÇÃO NO EVENTO** COMO ACESSAR O SIGEVENTOS E SE INCREVER?

Para efetuar sua inscrição no XXIV SIIRP você precisará seguir alguns passos. Vamos lá?

| Acesse o site https://sigeventos.ufrn.br/                                |                                                         |                           |                         |
|--------------------------------------------------------------------------|---------------------------------------------------------|---------------------------|-------------------------|
| Universidade Federal do Rio Grande do Norte                              |                                                         |                           |                         |
| SIGEVENTOS<br>SISTEMA INTEGRADO DE GESTÃO DE EVENTOS                     |                                                         |                           | ♥)<br>ENTRAR NO SISTEMA |
|                                                                          |                                                         |                           | E                       |
| Eventos Abertos<br>Consulte os eventos abertos da UFRN.                  | Calendários dos Eventos<br>Consulte o calendários dos o | eventos da UFRN.          |                         |
| Validação de documentos<br>Valide os documentos emitidos pelo SigEventos |                                                         |                           |                         |
| SIGEventos   Superintendência de Informática -     Copyright © 2006-2020 | - UFRN - sigeventos01-producao.info.ufrn.br.sige        | ventos01-producao v5.0.12 |                         |

# PASSO NÚMERO 01

Passo Número 02

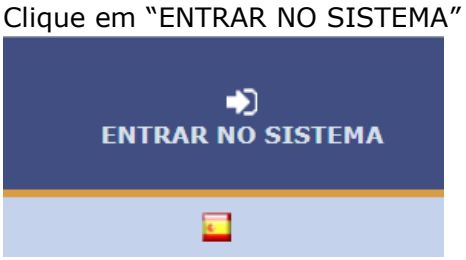

O link no canto superior direito (você pode vê-lo na caixinha vermelha da imagem anterior).

#### Passo Número 03

Esse passo depende do fato de você ter algum vínculo com a UFRN ou não.

O que significa ter vínculo com a UFRN: ter sido, ou ser Aluno de Graduação ou Pós-graduação, Docente ou Técnico-Administrativo e ter login no SIGAA.

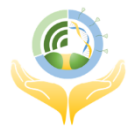

16 A 20 DE NOVEMBRO | 2020 | 100% ONLINE

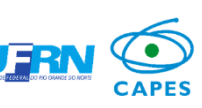

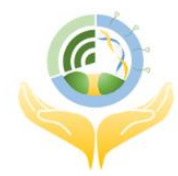

XXIV Seminário Internacional Integrador da Rede PRODEMA

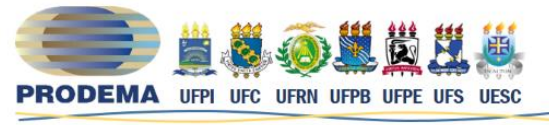

Programa Regional de Pós-Graduação em Desenvolvimento e Meio Ambiente

| stro                                       |
|--------------------------------------------|
| stro                                       |
| 500.                                       |
| SIGPP<br>(Planejamento e Projetos)         |
| SIGED<br>(Gestão Eletrônica de Documentos) |
|                                            |
|                                            |
|                                            |

a. Se você tiver vínculo com a UFRN, basta usar o seu Login do SIGAA e entrar no Sistema;

| Entrar no sistema |                                                          |
|-------------------|----------------------------------------------------------|
| Vínculo:          | $ullet$ Possui vínculo com a UFRN $\bigcirc$ Sem vínculo |
| Usuário:          | Digite seu login                                         |
| Senha:            | Digite sua senha                                         |
| Mostrar a Senha:  |                                                          |
|                   | Entrar                                                   |

Obs.: mantenha a opção "Possui vínculo com a UFRN" assinalada

b. Se você não tiver vínculo com a UFRN, basta usar o Login criado através do site SIGEVENTOS e entrar no Sistema;

Obs.: Saiba como se cadastrar também nesse documento.

| Entrar no sistema |                                           |
|-------------------|-------------------------------------------|
| Vínculo:          | ○ Possui vínculo com a UFRN ④ Sem vínculo |
| E-mail ou CPF:    | Digite seu e-mail ou CPF                  |
| Senha:            | Digite sua senha                          |
| Mostrar a Senha:  |                                           |
|                   | Entrar                                    |

Obs.: mantenha a opção "Sem vínculo" assinalada

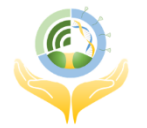

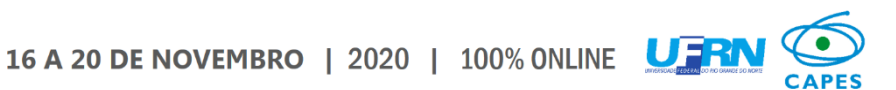

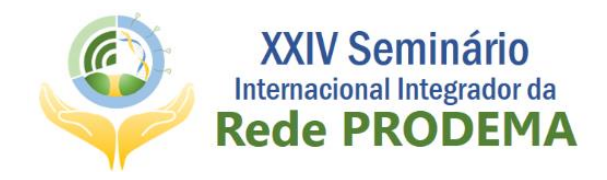

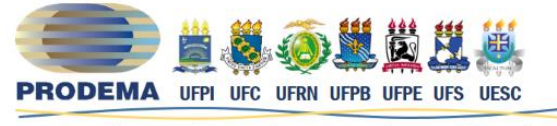

Programa Regional de Pós-Graduação em Desenvolvimento e Meio Ambiente

### Passo Número 04

Você será mandado para uma nova tela com os diversos eventos acontecendo, ou agendados na UFRN, basta procurar nosso Banner.

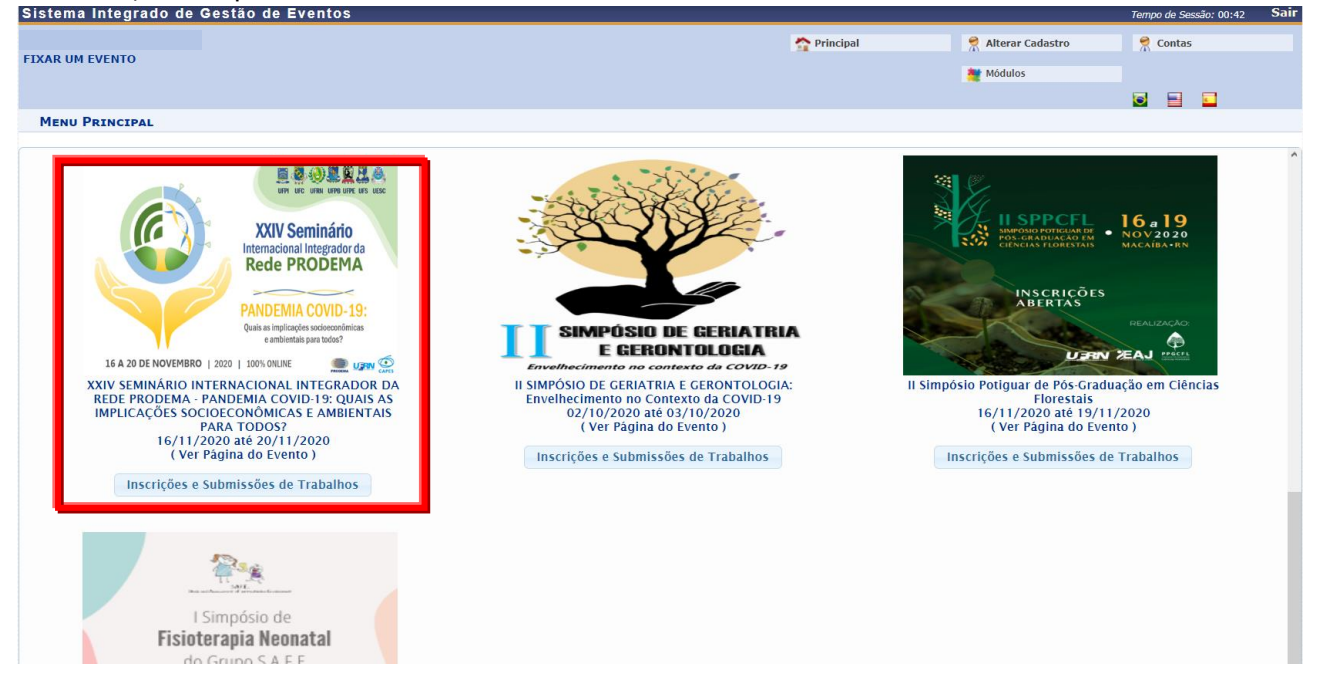

Comece sua inscrição no nosso evento acessando o link "Inscrições e Submissões de Trabalhos", você será levado para a seguinte tela:

| Sistema integrado de Gestao de Eventos          |                                   |                    | Tempo de Sessao: 00:44 Odn |
|-------------------------------------------------|-----------------------------------|--------------------|----------------------------|
| ETYAR IIM EVENTO                                | n Principal                       | 🤗 Alterar Cadastro | 🤗 Contas                   |
|                                                 |                                   | 🇮 Módulos          |                            |
|                                                 |                                   |                    | o 📄 🖬                      |
| MENU PRINCIPAL                                  |                                   |                    |                            |
| Eventos Abertos Área do Participante Calendário |                                   |                    |                            |
| Submissões de Trabalhos                         | Inscrições                        |                    |                            |
| Minhas Submissões de Trabalho                   | Minhas Inscrições                 |                    |                            |
| ▶ Realizar Nova Submissão                       | Realizar uma nova Inscrição       |                    |                            |
| Inscrições para Equipe Organizadora do Evento   | SIGEventos                        |                    |                            |
| Minhas Inscrições                               | Baixar Manual do Sistema          |                    |                            |
| ▶ Realizar uma nova Inscrição                   | ▶ Criar um Novo Evento no Sistema |                    |                            |
|                                                 |                                   |                    |                            |

Clique em "Realizar uma nova Inscrição"

| Inscrições                  |  |
|-----------------------------|--|
| Minhas Inscrições           |  |
| Realizar uma nova Inscrição |  |

Você verá uma lista de opções de inscrição para todos os eventos com inscrições abertas na UFRN.

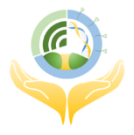

16 A 20 DE NOVEMBRO | 2020 | 100% ONLINE

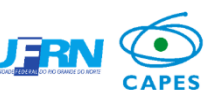

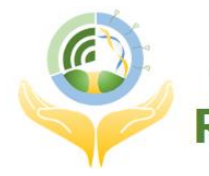

# XXIV Seminário Internacional Integrador da Rede PRODEMA

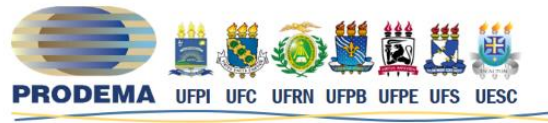

Programa Regional de Pós-Graduação em Desenvolvimento e Meio Ambiente

|                                               | 윦: Visualiz                                                                                                    | ar/Se Inscrever para os Eventos Associados                       | ${\mathbb Q}_{:}$ Visualizar dados do Evento | 📀: Realizar Inscrição     |                       |    |   |  |
|-----------------------------------------------|----------------------------------------------------------------------------------------------------|------------------------------------------------------------------|----------------------------------------------|---------------------------|-----------------------|----|---|--|
| Eventos com Período de Inscrição Aberto ( 8 ) |                                                                                                    |                                                                  |                                              |                           |                       |    |   |  |
| Тіро                                          | Título                                                                                                    | Descrição                                                        | Período de Inscrições                        | Período do Evento         | Eventos<br>Associados |    |   |  |
| ENCONTRO                                      | XXV EGEORN                                                                                                    | Inscrição geral no evento                                        | 01/09/2020 até 25/10/2020                    | 26/10/2020 até 30/10/2020 | 0                     | Q  | Ο |  |
| JORNADA                                       | I JORNADA BRASILEIRA DE ENFERMAGEM:<br>desafios e atuação no enfrentamento à<br>Covid-19                                                               |                                                                  | 11/08/2020 até 02/09/2020                    | 03/09/2020 até 06/09/2020 | 0                     | Q  | Θ |  |
| PALESTRA                                      | MANEJO DE PODA EM CULTURAS DE CLIMA<br>TEMPERADO                                                                                                    |                                                                  | 31/08/2020 até 03/09/2020                    | 04/09/2020 até 04/09/2020 | 0                     | Q  | Ð |  |
| SEMINÁRIO                                     | XXIV SEMINÁRIO INTERNACIONAL<br>INTEGRADOR DA REDE PRODEMA -<br>PANDEMIA COVID-19: QUAIS AS<br>IMPLICAÇÕES SOCIOECONÔMICAS E<br>AMBIENTAIS PARA TODOS? | Inscrição de Discentes da Rede PRODEMA<br>(Mestrado e Doutorado) | 01/09/2020 até 15/09/2020                    | 16/11/2020 até 20/11/2020 | 0                     | Q, | ο |  |
| SEMINÁRIO                                     | XXIV SEMINÁRIO INTERNACIONAL<br>INTEGRADOR DA REDE PRODEMA -<br>PANDEMIA COVID-19: QUAIS AS<br>IMPLICAÇÕES SOCIOECONÔMICAS E<br>AMBIENTAIS PARA TODOS? | Inscrição de Participante do Evento aberta <b>B</b> ,            | 01/09/2020 até 20/09/2020                    | 16/11/2020 até 20/11/2020 | 0                     | Q, | Θ |  |
| SEMINÁRIO                                     | XXIV SEMINÁRIO INTERNACIONAL<br>INTEGRADOR DA REDE PRODEMA -<br>PANDEMIA COVID-19: QUAIS AS<br>IMPLICAÇÕES SOCIOECONÒMICAS E<br>AMBIENTAIS PARA TODOS? | Inscrições de Avaliadores e/ou Palestrantes <b>C</b> ,           | 01/09/2020 até 10/09/2020                    | 16/11/2020 até 20/11/2020 | 0                     | Q, | ο |  |
| SIMPOSIO                                      | Ciências Florestais                                                                                                    |                                                                  | 01/09/2020 ate 26/10/2020                    | 16/11/2020 ate 19/11/2020 | 0                     | Ч, | U |  |
| SIMPÓSIO                                      | I Simpósio de Fisioterapia Neonatal do Grupo<br>SAFE                                                                                                   | Inscrição participantes                                          | 01/09/2020 até 20/10/2020                    | 21/10/2020 até 29/10/2020 | 0                     | Q  | Θ |  |
|                                               |                                                                                                    | Cance                                                            | lar                                          |                           |                       |    |   |  |

Selecione o vínculo adequado a sua participação e clique na setinha verde:

- a. Alunos de Mestrado e Doutorado da Rede PRODEMA matriculados nos Seminários Integrador II e de Tese I, respectivamente;
- b. Pessoas que desejem acesso e certificação pela participação nas palestras;
- c. Docentes da Rede PRODEMA, Docentes Convidados e Egressos da Rede que desejem atuar como Avaliadores.

### Passo Número 05

Preencha o questionário para que a Comissão organizadora possa deferir sua inscrição, e aguarde confirmação.

PRONTO! Sua inscrição foi realizada e assim que for deferida você será comunicado. Se houver algum erro ou problema, você poderá corrigir em seguida.

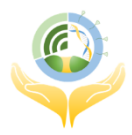

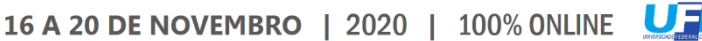

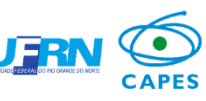

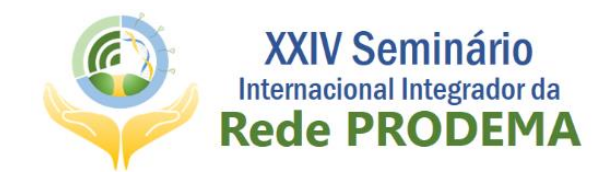

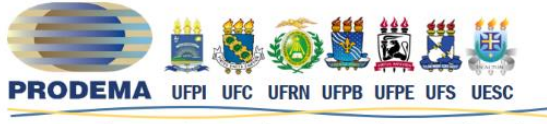

Programa Regional de Pós-Graduação em Desenvolvimento e Meio Ambiente

# **TUTORIAL PARA INSCRIÇÃO NO EVENTO** COMO SE CADASTRAR NO SIGEVENTOS?

# Passo Número 01

Acesse o site <u>https://sigeventos.ufrn.br/</u>

| Ujri                                                                                                    | V Universidade Federai do Rio Grande do Norte                            |                         |                                                                        |    |                    |
|----------------------------------------------------------------------------------------------------|--------------------------------------------------------------------------|-------------------------|------------------------------------------------------------------------|----|--------------------|
| SIGEVE<br>SISTEMA IN                                                                                                    | ENTOS<br>TEGRADO DE GESTÃO DE EVENTOS                                    |                         |                                                                        |    | DENTRAR NO SISTEMA |
|                                                                                                    |                                                                          |                         | 2                                                                      |    | <u>.</u>           |
| Kanger (State) (State) | ventos Abertos<br>onsulte os eventos abertos da UFRN.                    | <sup>333339</sup><br>12 | Calendários dos Eventos<br>Consulte o calendários dos eventos da UFRN. |    |                    |
| V.                                                                                                    | /alidação de documentos<br>/alide os documentos emitidos pelo SigEventos |                         |                                                                        |    |                    |
|                                                                                                    | SIGEventos   Superintendência de Informática -     Copyright © 2006-2    | 2020 - UFRN - sige      | ventos01-producao.info.ufrn.br.sigeventos01-producao v5.0.             | 12 |                    |

#### Passo Número 02

Clique em "ENTRAR NO SISTEMA"

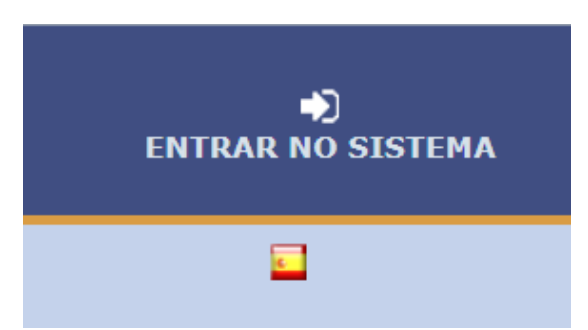

O link no canto superior direito (você pode vê-lo na caixinha vermelha da imagem anterior).

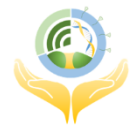

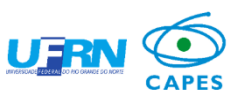

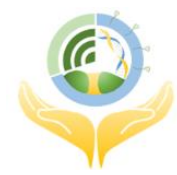

XXIV Seminário Internacional Integrador da Rede PRODEMA

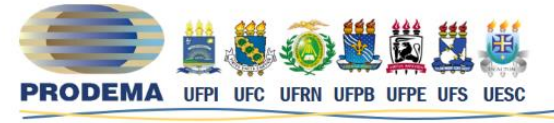

Programa Regional de Pós-Graduação em Desenvolvimento e Meio Ambiente

Sistema Integrado de Gestão de Eventos i 🔁 🖬 ATENÇÃO! O sistema diferencia letras maiúsculas de minúsculas APENAS na senha, portanto ela deve ser digitada da mesma maneira que no cadastro. SIGAA (Acadêmico) SIPAC (Administrativo) SIGRH (Recursos Humanos) SIGPP (Planejamento e Projetos) SIGEventos (Gestão de Eventos) SIGEleição (Controle de Processos Eleitorais) SIGAdmin (Administração e Comunicação) SIGED (Gestão Eletrônica de Documentos) Vínculo ● Possui vínculo com a UFRN ○ Sem vínculo Usuário Digite seu login Senha: Digite sua senha Mostrar a Senha: Entrar Cadastre-se ( somente usuários extern Generation Sector (Sector Sector Sect s à LIFRN ) T Não consigo entrar nesse sistema, me ajude!

### Passo Número 03

Clique em "Cadastrar-se"

Cadastre-se ( somente usuários externos à UFRN )

### Passo Número 04

Preencha os seus dados na tela seguinte.

| U Iniversidad                                                                                | ie Federal do Rio Grande do Norte                                                                                                  |                                                                                                    |                                               |        |                        |
|----------------------------------------------------------------------------------------------|----------------------------------------------------------------------------------------------------|----------------------------------------------------------------------------------------------------|-----------------------------------------------|--------|------------------------|
| SIGEVENTOS<br>SISTEMA INTEGRADO DE GEST                                                      | tão de eventos                                                                                                    |                                                                                                    |                                               |        | )<br>ENTRAR NO SISTEMA |
|                                                                                              |                                                                                                    |                                                                                                    |                                               | 8      |                        |
| Novo Cadastro para o                                                                         | SIGEventos                                                                                                    |                                                                                                    |                                               |        |                        |
| Para usuários externos será<br>Será enviado um e-mail par<br><b>Observação:</b> Usuários que | necessário preencher o formulário de cad<br>a você confirma o cadastro realizado, som<br>já possuem login e senha nos demais siste | astro abaixo antes de utilizar o s<br>ente após a confirmação será po<br>ema não precisam se cadastrar. | stema.<br>ssível realizar o login no sistema. | TEPNOS |                        |
|                                                                                              | DADOS PESSOAIS                                                                                                    | TORMOLARIO DE CAL                                                                                       | ASTRO PARA USUARIUS LA                        | TERNUS |                        |
|                                                                                              | Estrangeiro: 🖌                                                                                                    |                                                                                                    |                                               |        |                        |
|                                                                                              | CPF:                                                                                                    | ?                                                                                                    |                                               |        |                        |
|                                                                                              | Passaporte:                                                                                                    |                                                                                                    |                                               |        |                        |
|                                                                                              | Nome Completo: 👷                                                                                                    |                                                                                                    |                                               |        |                        |
|                                                                                              | Data de Nascimento:                                                                                                    |                                                                                                    | Ex.:(dd/mm/aaaa)                              |        |                        |

PRONTO!

Agora é só se inscrever seguindo os passos explicados anteriormente.

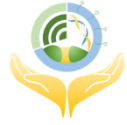

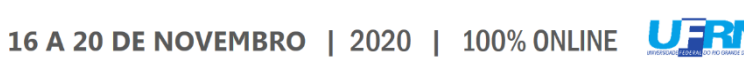